# マイクロアーキテ クチャ攻撃演習2

九州大学 大学院システム情報科学研究院 谷本 輝夫

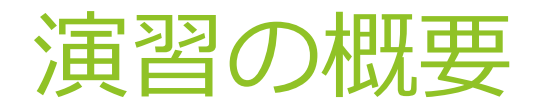

- Spectre を実際にプロセッサシミュレータで実行
- プロセッサ内で命令が実行される様子を実際に見て、攻撃の仕組みをより深く理解する

## 今回の内容

#### ▶ 今回は実践編

- プロセッサシミュレータでspectreを動かし、その実行の様 子をパイプラインビューアで確認する
- ▶ spectre の脆弱性の回避方法を実践する

### ▶ 主な内容

- 1. gem5でspectreを実行
- 2. 実行履歴をパイプラインビューアで表示
- 3. 攻撃箇所を特定し、プログラムと照らし合わせる
- 4. spectre のプログラムを一部変更して脆弱性を回避する

# Spectre proof of concept

https://gist.github.com/ErikAugust/724d4a969fb2c6ae1 bbd7b2a9e3d4bb6

▶ 一部修正が必要(Dockerでは適用済み)

▶ /home/gem5user/gem5-spectre/spectreに配置済み

そのまま実行してみましょう

\$ cd /home/gem5user/gem5-spectre
\$ spectre/spectre | less

1プロセス内で直接データにアクセスせずに値を推測で きることを実証するプログラム

# Spectre 実行結果

| Reading 40 bytes:                                                     | _ |
|-----------------------------------------------------------------------|---|
|                                                                       | ~ |
| Reading at malicious_x = 0xffffffffffdd8430 Success: 0x54='T' score=: | 2 |
| Reading at malicious_x = 0xffffffffffdd8431 Success: 0x68='h' score=  | 2 |
| Reading at malicious_x = 0xffffffffffdd8432 Success: 0x65='e' score=  | 2 |
| Reading at malicious_x = 0xffffffffffdd8433 Success: 0x20=' ' score=: | 2 |
| Reading at malicious_x = 0xffffffffffdd8434 Success: 0x4D='M' score=  | 2 |
| Reading at malicious_x = 0xffffffffffdd8435 Success: 0x61='a' score=  | 2 |
| Reading at malicious_x = 0xffffffffffdd8436 Success: 0x67='g' score=  | 2 |
| Reading at malicious_x = 0xffffffffffdd8437 Success: 0x69='i' score=  | 2 |
| Reading at malicious_x = 0xffffffffffdd8438 Success: 0x63='c' score=  | 2 |
| Reading at malicious_x = 0xffffffffffdd8439 Success: 0x20=' ' score=: | 2 |
| Reading at malicious_x = 0xffffffffffdd843a Success: 0x57='W' score=  | 2 |
| Reading at malicious_x = 0xffffffffffdd843b Success: 0x6F='o' score=  | 2 |
| Reading at malicious_x = 0xffffffffffdd843c Success: 0x72='r' score=  | 2 |
| Reading at malicious_x = 0xffffffffffdd843d Success: 0x64='d' score=  | 2 |
| Reading at malicious_x = 0xffffffffffdd843e Success: 0x73='s' score=  | 2 |
| Reading at malicious_x = 0xffffffffffdd843f Success: 0x20=' ' score=: | 2 |
| Reading at malicious_x = 0xffffffffffdd8440 Success: 0x61='a' score=  | 2 |
| Reading at malicious_x = 0xffffffffffdd8441 Success: 0x72='r' score=  | 2 |
| Reading at malicious_x = 0xffffffffffdd8442 Success: 0x65='e' score=  | 2 |
| Reading at malicious_x = 0xffffffffffdd8443 Success: 0x20=' ' score=: | 2 |
| Reading at malicious_x = 0xffffffffffdd8444 Success: 0x53='S' score=  | 2 |
| Reading at malicious_x = 0xffffffffffdd8445 Success: 0x71='q' score=  | 2 |
| Reading at malicious_x = 0xffffffffffdd8446 Success: 0x75='u' score=  | 2 |
| Reading at malicious_x = 0xffffffffffdd8447 Success: 0x65='e' score=  | 2 |
| Reading at malicious_x = 0xffffffffffdd8448 Success: 0x61='a' score=  | 2 |
| Reading at malicious_x = 0xffffffffffdd8449 Success: 0x6Đ='m' score=  | 2 |
| Reading at malicious_x = 0xffffffffffdd844a Success: 0x69='i' score=  | 2 |
| Reading at malicious_x = 0xffffffffffdd844b Success: 0x73='s' score=  | 2 |
| Reading at malicious_x = 0xffffffffffdd844c Success: 0x68='h' score=  | 2 |
| Reading at malicious_x = 0xffffffffffdd844d Success: 0x20=' ' score=: | 2 |
| Reading at malicious_x = 0xffffffffffdd844e Success: 0x4F='0' score=  | 2 |
| Reading at malicious_x = 0xffffffffffdd844f Success: 0x73='s' score=  | 2 |
| Reading at malicious_x = 0xfffffffffdd8450 Success: 0x73='s' score=   | 2 |
| Reading at malicious_x = 0xffffffffffdd8451 Success: 0x69='i' score=  | 2 |
| Reading at malicious_x = 0xfffffffffdd8452 Success: 0x66='f' score=   | 2 |
| Reading at malicious_x = 0xffffffffffdd8453 Success: 0x72='r' score=  | 2 |

– 🗆 X

5

# Spectre の解析

### Objdumpしてみましょう

\$ cd /home/gem5user/gem5-spectre
\$ objdump -D spectre/spectre | less

void victim\_function(size\_t x) {
 if (x < array1\_size) {
 temp &= array2[array1[x] \* 512];
 }
}</pre>

### 投機実行させたい処理 spectre/spectre.c

6

### Spectre の解析

### Objdumpしてみましょう

\$ cd /home/gem5user/gem5-spectre
\$ objdump -D spectre/spectre | less

void victim\_function(size\_t x) {
 if (x < array1\_size) {
 temp &= array2[array1[x] \* 512];
 }</pre>

### 該当する命令列 投機実行させたい命令はどれ?

| M @ | de409c4f9b09:- | ~/gem5-spectre |
|-----|----------------|----------------|
|-----|----------------|----------------|

| 0000000000400a7 | e <v< th=""><th>ict</th><th>im_</th><th>fur</th><th>icti</th><th>ion&gt;</th><th>*:</th><th></th><th></th><th></th><th></th><th></th></v<> | ict | im_ | fur | icti | ion> | *: |        |                                                                                              |            |                             |   |
|-----------------|----------------------------------------------------------------------------------------------------|-----|-----|-----|------|------|----|--------|----------------------------------------------------------------------------------------------|------------|-----------------------------|---|
| 400a7e:         | 55                                                                                                    |     |     |     |      |      |    | push   | %rbp                                                                                         |            |                             |   |
| 400a7f:         | 48                                                                                                    | 89  | e5  |     |      |      |    | mov    | %rsp,%rbp                                                                                    |            |                             | 1 |
| 400a82:         | 48                                                                                                    | 89  | 7d  | f8  |      |      |    | mov    | %rdi,-0x8(%rbp)                                                                              |            |                             | 1 |
| 400a86:         | 8b                                                                                                    | 05  | 74  | 36  | 2b   | 00   |    | mov    | 0x2b3674(%rip),%eax                                                                          | # 6b4100   | <array1_size></array1_size> | 1 |
| 400a8c:         | 89                                                                                                    | c0  |     |     |      |      |    | mov    | %eax,%eax                                                                                    |            |                             | 1 |
| 400a8e:         | 48                                                                                                    | 3b  | 45  | f8  |      |      |    | стр    | -0x8(%rbp),%rax                                                                              |            |                             | 1 |
| 400a92:         | 76                                                                                                    | 2b  |     |     |      |      |    | jbe    | 400abf <victim_function+0x4< td=""><td>41&gt;</td><td></td><td>1</td></victim_function+0x4<> | 41>        |                             | 1 |
| 400a94:         | 48                                                                                                    | 8b  | 45  | f8  |      |      |    | mov    | -0x8(%rbp),%rax                                                                              |            |                             | 1 |
| 400a98:         | 48                                                                                                    | 05  | 20  | 41  | 6b   | 00   |    | add    | \$0x6b4120,%rax                                                                              |            |                             | 1 |
| 400a9e:         | 0f                                                                                                    | b6  | 00  |     |      |      |    | movzbl | (%rax),%eax                                                                                  |            |                             |   |
| 400aa1:         | 0f                                                                                                    | b6  | с0  |     |      |      |    | movzbl | %al,%eax                                                                                     |            |                             |   |
| 400aa4:         | c1                                                                                                    | e0  | 09  |     |      |      |    | shl    | \$0x9,%eax                                                                                   |            |                             | / |
| 400aa7:         | 48                                                                                                    | 98  |     |     |      |      |    | cltq   |                                                                                              |            |                             |   |
| 400aa9:         | 0f                                                                                                    | b6  | 90  | 20  | 72   | 6b   | 00 | movzbl | 0x6b7220(%rax),%edx                                                                          |            |                             | 1 |
| 400ab0:         | 0f                                                                                                    | b6  | 05  | 69  | 52   | 2b   | 00 | movzbl | 0x2b5269(%rip),%eax                                                                          | # 6b5d20   | <temp></temp>               |   |
| 400ab7:         | 21                                                                                                    | d0  |     |     |      |      |    | and    | %edx,%eax                                                                                    |            |                             |   |
| 400ab9:         | 88                                                                                                    | 05  | 61  | 52  | 2b   | 00   |    | MOV    | %al,0x2b5261(%rip) #                                                                         | ‡ 6b5d20 ∙ | <temp></temp>               |   |
| 400abf:         | 5d                                                                                                    |     |     |     |      |      |    | рор    | %rbp                                                                                         |            |                             |   |
| 400ac0:         | c3                                                                                                    |     |     |     |      |      |    | retq   |                                                                                              |            |                             |   |
|                 |                                                                                                    |     |     |     |      |      |    |        |                                                                                              |            |                             |   |

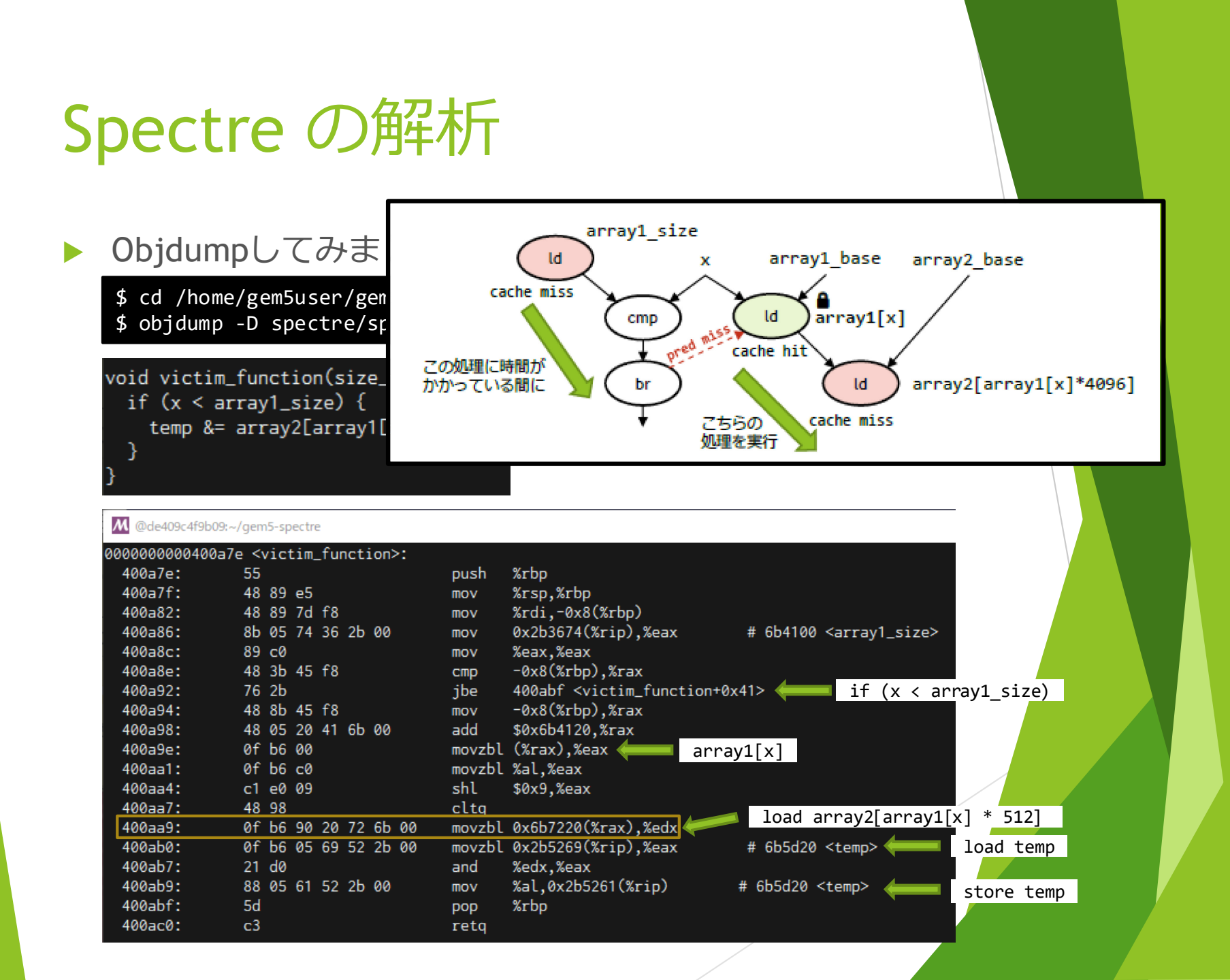

## gem5でspectreを実行する

### ▶ 以下のようにして実行してみましょう

- \$ cd /home/gem5user/gem5-spectre
- \$ gem5/build/X86/gem5.opt ¥
  - --debug-flags=03PipeView ¥
  - --debug-file=pipeview.txt ¥
  - --debug-start=1306234700 ¥
  - -d gem5out/spectre ¥

gem5/configs/learning\_gem5/part1/two\_level\_o3ltage.py ¥
spectre/spectre

- ¥ はバックスラッシュに読み替えてください
- ▶ --debug-flags:シミュレータのデバッグフラグを有効に
- --debug-file:デバッグ情報の出力先指定
- ▶ --debug-start:指定した時刻からデバッグ出力を開始
- Success: を含む行が2~3行出力されたらControl-Cでシ ミュレータを停止

# 出力ファイルの変換

### 以下のコマンドで出力ファイルを変換

- \$ gem5/util/o3-pipeview.py --store\_completions ¥
  gem5out/spectre/pipeview.txt --color -w 150
- -w 150 はターミナルの幅なので、お使いのターミナルの幅に合わせて変更してください

o3-pipeview.out が出力されます

# パイプラインの確認

#### 以下のコマンドでパイプラインを表示

#### \$ less -r o3-pipeview.out

@de409c4f9b09:~/gem5-spectre

// f = fetch, d = decode, n = rename, p = dispatch, i = issue, c = complete, r = retire, s = store-complete

|                                        | timeline               | tick        | pc.upc       | disasm                 |   | seq_num  |
|----------------------------------------|------------------------|-------------|--------------|------------------------|---|----------|
| [                                      |                        | 1306200000) | 0x00400c40.0 | MOV_R_R                | E | 2631271] |
| [                                      | dn.icr                 | 1306200000) | 0x00400c43.0 | MOV_R_M                | E | 2631272] |
| [ <mark>f.</mark>                      |                        | 1306200000) | 0x00400c47.0 | <pre>MOVZX_B_R_M</pre> | E | 2631273] |
| [ <mark>i</mark> c.r                   | dn.p]-(                | 1306200000) | 0x00400c47.1 | I MOVZX_B_R_M          | E | 2631274] |
| [                                      | dn.p]-(                | 1306200000) | 0x00400c4a.0 | MOVZX_B_R_R            | E | 2631275] |
| [                                      |                        | 1306200000) | 0x00400c4a.1 | I MOVZX_B_R_R          | E | 2631276] |
| [                                      | ]-C                    | 1306200000) | 0x00400c4d.0 | MOV_M_R                | Ε | 2631277] |
| [                                      | dn.p]-(                | 1306200000) | 0x00400c50.0 | ) LEA_R_M              | E | 2631278] |
| [ <mark>i</mark> c. <mark>rs</mark> f. | dn.p]-(                | 1306200000) | 0x00400c54.0 | 3 MOV_M_R              | Ε | 2631279] |
| p.ic.r <mark>.</mark> f.               |                        | 1306200000) | 0x00400c58.0 | RÐTSCP.mfence          | E | 2631280] |
| [icr <mark>.</mark> f.                 |                        | 1306200000) | 0x00400c58.1 | I RÐTSCP               | E | 2631281] |
| [picr <mark>.f.</mark>                 |                        | 1306200000) | 0x00400c58.2 | 2 RÐTSCP               | E | 2631282] |
| [p <mark>i</mark> cr <mark>.f</mark> . |                        | 1306200000) | 0x00400c58.3 | 3 RÐTSCP               | E | 2631283] |
| [icr <mark>.</mark> f.                 | dn]-C                  | 1306200000) | 0x00400c58.4 | 1 RÐTSCP               | Ε | 2631284] |
| [picr <mark>.f.</mark>                 |                        | 1306200000) | 0x00400c5b.0 | ) MOV_R_R              | E | 2631285] |
| [                                      |                        | 1306200000) | 0x00400c5d.0 | MOV_R_M                | E | 2631286] |
| [picr                                  | <b>1</b> ]-(-          | 1306350000) |              |                        |   |          |
| [                                      | f]-(                   | 1306200000) | 0x00400c61.0 | MOV_M_R                | E | 2631287] |
| [p <mark>p</mark> ic.                  | . <b>r</b> s           | 1306350000) |              |                        |   |          |
| [                                      | f]-(                   | 1306200000) | 0x00400c63.0 | ) SAL_R_I              | E | 2631288] |
| [p <mark>i</mark> c                    |                        | 1306350000) |              |                        |   |          |
| [                                      | f                      | 1306200000) | 0x00400c67.0 | 0R_R_R                 | E | 2631289] |
|                                        | .r]-(                  | 1306350000) |              |                        |   |          |
| [f                                     | f                      | 1306200000) | 0x00400c6a.0 | ) SUB_R_R              | E | 2631290] |
|                                        | .r]-(                  | 1306350000) |              |                        |   |          |
| [                                      | f]-(                   | 1306200000) | 0x00400c6d.0 | MOV_R_R                | Ε | 2631291] |
| [p <mark></mark> ic                    | .r <mark>.</mark> ]-(- | 1306350000) |              |                        |   |          |
| [í                                     | f]-(                   | 1306200000) | 0x00400c70.0 | ) CMP_R_I              | E | 2631292] |
| [                                      | .r]-(                  | 1306350000) |              |                        |   |          |
| [                                      | f]-(                   | 1306200000) | 0x00400c70.1 | I CMP_R_I              | E | 2631293] |
|                                        |                        | 1306350000) |              |                        |   |          |
| [f                                     | f]-(                   | 1306200000) | 0x00400c74.0 | JNBE_I                 | I | 2631294] |
| ic                                     | . <mark>r</mark> ]-(   | 1306350000) |              |                        |   |          |
| [                                      | .f]-(                  | 1306200000) | 0x00400c74.1 | JNBE_I                 | [ | 2631295] |
| •                                      |                        |             |              |                        |   |          |

- 🗆 🗙

# 投機ミスした処理

| Image: Milling and Control of Control of Control |                |                        | - |         |
|----------------------------------------------------------------------------------------------------|----------------|------------------------|---|---------|
| []                                                                                                    | -( 1306350000) |                        |   |         |
| []·                                                                                                    | -( 1306200000) | 0x00400c70.1 CMP_R_I   |   | 2631293 |
| []·                                                                                                    | -( 1306350000) |                        |   |         |
| []·                                                                                                    | -( 1306200000) | 0x00400c74.0 JNBE_I    | [ | 2631294 |
| []·                                                                                                    | -( 1306350000) |                        |   |         |
| []·                                                                                                    | -( 1306200000) | 0x00400c74.1 JNBE_I    | E | 2631295 |
| []·                                                                                                    | -( 1306350000) |                        |   |         |
| []·                                                                                                    | -( 1306200000) | 0x00400c74.2 JNBE_I    | E | 2631296 |
| []·                                                                                                    | -( 1306350000) |                        |   |         |
| []·                                                                                                    | -( 1306200000) | 0x00400cb4.0 AĐĐ_M_I   | E | 2631297 |
| []·                                                                                                    | -( 1306350000) |                        |   |         |
| []·                                                                                                    | -( 1306200000) | 0x00400cb4.1 AĐĐ_M_I   | Γ | 2631298 |
| []·                                                                                                    | -( 1306350000) |                        |   |         |
| []·                                                                                                    | -( 1306200000) | 0x00400cb4.2 ADD_M_I   | Ε | 2631299 |
| []·                                                                                                    | -( 1306350000) |                        |   |         |
| []·                                                                                                    | -( 1306200000) | 0x00400cb4.3 AĐĐ_M_I   | E | 2631300 |
| []·                                                                                                    | -( 1306350000) |                        |   |         |
| []·                                                                                                    | -( 1306200000) | 0x00400cb8.0 CMP_M_I   | E | 2631301 |
| []·                                                                                                    | -( 1306350000) |                        |   |         |
| [=====================================                                                                                                    | -( 1306200000) | 0x00400cb8.1CMP_M_I    | E | 2631302 |
| ┇╼╍╾╾╸╸╸╸╸╸╸╸╸╸╸╸╸╸╸╸╸╸╸╸╸╸╸╸╸╸╸╸╸╸╸╸╸╸╸                                                                                                    | -( 1306200000) | 0x00400cb8.2CMP_M_I    | E | 2631303 |
| [=====================================                                                                                                    | -( 1306200000) | 0x00400cbf.0JLE_I      | Γ | 2631304 |
| [=====================================                                                                                                    | -( 1306200000) | 0x00400cbf.1JLE_I      | E | 2631305 |
| [========]                                                                                                    | -( 1306200000) | 0x00400cbf.2JLE_I      | [ | 2631306 |
| [=====================================                                                                                                    | -( 1306200000) | 0x00400c00.0MOV_R_M    | E | 2631307 |
| [=====================================                                                                                                    | -( 1306200000) | 0x00400c03.0IMUL_R_R_I | E | 2631308 |
| [=====================================                                                                                                    | -( 1306200000) | 0x00400c03.1IMUL_R_R_I | [ | 2631309 |
| [=====================================                                                                                                    | -( 1306200000) | 0x00400c03.2IMUL_R_R_I | C | 2631310 |
| [=====================================                                                                                                    | -( 1306200000) | 0x00400c03.3IMUL_R_R_I | E | 2631311 |
| [=====================================                                                                                                    | -( 1306200000) | 0x00400c09.0ADD_R_I    | E | 2631312 |
| [=====================================                                                                                                    | -( 1306200000) | 0x00400c09.1ADD_R_I    | [ | 2631313 |
| [=====================================                                                                                                    | -( 1306200000) | 0x00400c0c.0AND_R_I    |   | 2631314 |
| [====================================                                                                                                    | ( 1306200000)  | 0x00400c0c.1AND_R_I    |   | 2631315 |
| [=====================================                                                                                                    | -( 1306200000) | 0x00400c11.0MOV_M_R    |   | 2631316 |
| [=]                                                                                                    | -( 1306200000) | 0x00400c14.0MOV_R_M    |   | 2631317 |
| [=====================================                                                                                                    | -( 1306200000) | 0x00400c17.0SAL_R_I    |   | 2631318 |
| [====================================                                                                                                    | -( 1306200000) | 0x00400c1a.0CĐQE_R     | ] | 2631319 |
|                                                                                                    |                |                        |   |         |

## Spectreが起きている箇所

#### パイプラインを調べてSpectreの攻撃が起きている箇所を 特定しましょう

トヒント

| M @de409c4f9b09 | :~/gem5-spectre                         |                                                                    |      |
|-----------------|-----------------------------------------|--------------------------------------------------------------------|------|
| 00000000000400a | 7e <victim_function>:</victim_function> |                                                                    |      |
| 400a7e:         | 55                                      | push %rbp                                                          |      |
| 400a7f:         | 48 89 e5                                | mov %rsp,%rbp                                                      |      |
| 400a82:         | 48 89 7d f8                             | mov %rdi,-0x8(%rbp)                                                |      |
| 400a86:         | 8b 05 74 36 2b 00                       | mov 0x2b3674(%rip),%eax                                            |      |
| 400a8c:         | 89 c0                                   | mov %eax,%eax                                                      |      |
| 400a8e:         | 48 3b 45 f8                             | cmp -0x8(%rbp),%rax                                                |      |
| 400a92:         | 76 2b                                   | jbe 400abf <victim_function+0x41> 🦛 リタイアしてい</victim_function+0x41> | いること |
| 400a94:         | 48 8b 45 f8                             | mov -0x8(%rbp),%rax                                                |      |
| 400a98:         | 48 05 20 41 6b 00                       | add \$0x6b4120,%rax                                                |      |
| 400a9e:         | 0f b6 00                                | movzbl (%rax),%eax 📥                                               |      |
| 400aa1:         | 0f b6 c0                                | movzbl %al,%eax                                                    |      |
| 400aa4:         | c1 e0 09                                | shl \$0x9,%eax 投機実行されていること                                         |      |
| 400aa7:         | 48 98                                   | cltq 💋                                                             |      |
| 400aa9:         | 0f b6 90 20 72 6b 00                    | movzbl 0x6b7220(%rax),%edx 🔨                                       |      |
| 400ab0:         | 0f b6 05 69 52 2b 00                    | movzbl 0x2b5269(%rip),%eax                                         |      |
| 400ab7:         | 21 d0                                   | and %edx,%eax                                                      |      |
| 400ab9:         | 88 05 61 52 2b 00                       | mov %al,0x2b5261(%rip)                                             |      |
| 400abf:         | 5d                                      | pop %rbp                                                           |      |
| 400ac0:         | c3                                      | retq                                                               |      |

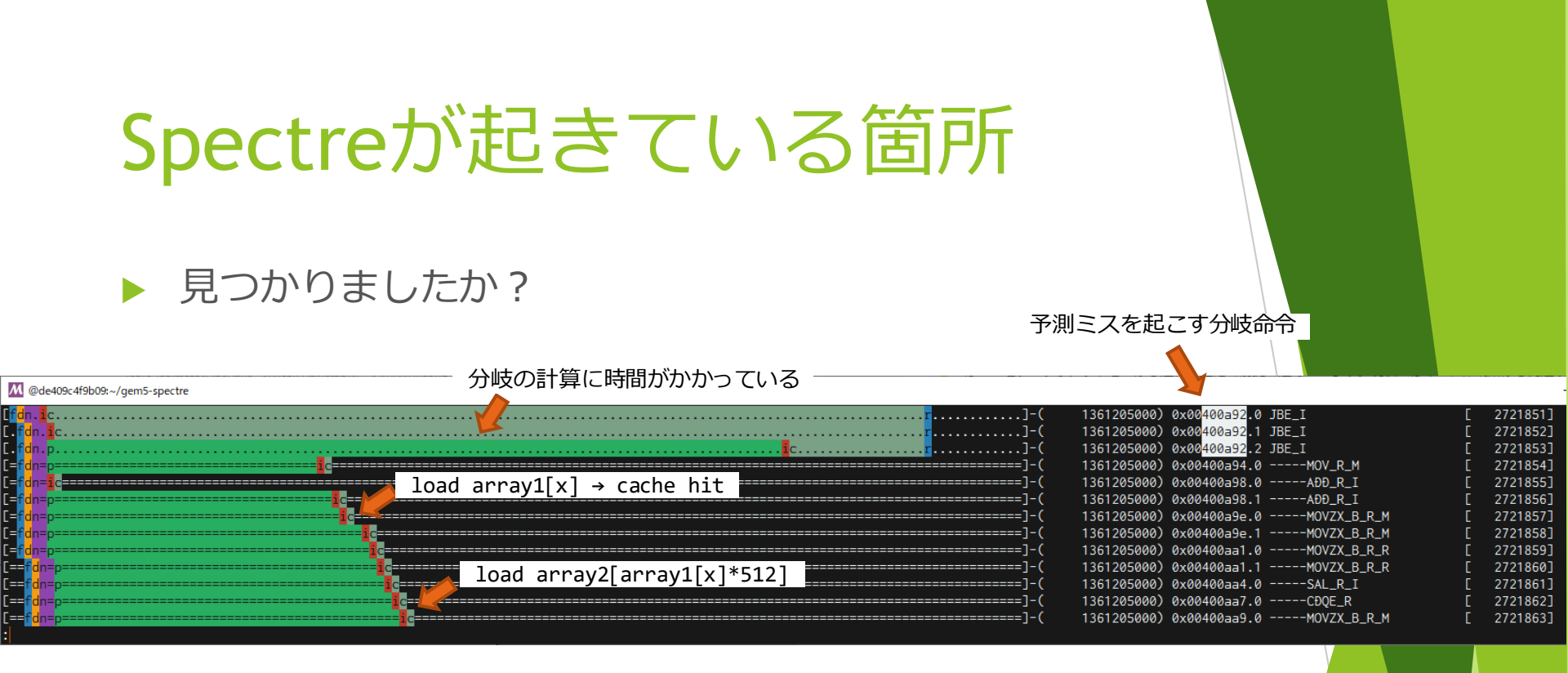

#### 分岐結果が決まるまでの間にload命令が投機実行されて データがキャッシュに乗る

### Spectre 脆弱性の回避

- ▶ 資料1p.59を参考に spectre を回避しましょう
- 回避できたら、その実行の様子をパイプラインビューア で確認してください
- 対策前と比較して、性能にどのような影響があるか考察 してください